# Audatex *Estimating*™

# **Toyota Value Line Parts Reference Guide**

# Introduction

Toyota has partnered with Audatex to provide estimators Toyota's Value Line parts in the Alternate Parts database. Alternate Parts is the Audatex new parts search database. It helps estimators locate parts during estimating. Some clients may know this feature as Parts Exchange New (PXN). In order to use Toyota Value Line parts for the estimate, the Alternate Parts settings must be updated and the Toyota Value line vendor added to the search areas by following the guide below.

Depending on the company's configuration, the screens may look different than those shown in this document. Some companies may refer to alternate new parts with terms such as quality replacement part or competitive part.

Alternate Parts setup data is part of the backup process. The settings can then be restored to another Audatex Estimating computer.

# **Table of Contents**

| Introduction1                         |   |
|---------------------------------------|---|
| Setup                                 |   |
| Search Options2                       |   |
| Search Area                           | , |
| Supplier Setup                        |   |
| Locate Parts                          | 1 |
| Alternate Parts Search Methodology    |   |
| Reporting7                            |   |
| Accessing the Alternate Parts Report7 |   |
| Read the Alternate Parts Report       |   |
| Audit Trail10                         | I |
| Break Down the Audit Trail            |   |
| Contact Us10                          |   |

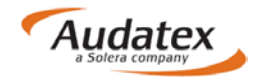

# Setup

- 1. Log in to <u>Audatex Estimating</u>.
- 2. Click the **Setup** link on the left side navigation.
- 3. Click the default profile.
- 4. Click the **Alternate Parts** link on the left side navigation.

Alternate Parts is an optional feature and may not be available in all profiles.

| To Do            | Admin                | Access Mg | mt Claim Search/Viewer | Assignment      | Dispatch    | Estimating/Autosource         | Insight   | Reports      |            |               |        |
|------------------|----------------------|-----------|------------------------|-----------------|-------------|-------------------------------|-----------|--------------|------------|---------------|--------|
| Profile          | List                 |           |                        | User: AK        | OLeduc      | Profile: Client Services Inst | urance Mi | dWest Mic    | higan (AK( |               | )      |
|                  |                      |           | Search Area Name: Ueta | ult             |             |                               | Select:   | Default      | <u> </u>   | New           | Delete |
| Admin            |                      |           | Search Options         |                 |             |                               | -         |              |            |               |        |
| Apprai           | iser                 |           | Override<br>Allowed    |                 |             |                               |           |              |            |               |        |
| Recycl           | led Parts            | ,         |                        | Automat         | ic Search:  | ~                             |           |              |            |               |        |
| Manda            | atory Fields         |           | ~                      | Exclude Vel     | nicle Year: | Exclude current year          |           | $\checkmark$ |            |               |        |
| Renam            | ne Profile           |           | ✓ N                    | /ehicle Minimur | n Mileage:  |                               |           |              |            |               |        |
| Destin<br>Refree | ation<br>h Destinati | ion       | ~                      | Aftermarket Pri | ce Option:  | Average 🗸                     |           |              |            |               |        |
| Kenes            | in Destinat          |           | ~                      | Printed         | Hits/Part:  | 4 💙                           |           |              |            |               |        |
| Option           | IS                   |           | ✓ Tł                   | reshold Saving  | s Amount:   | \$10.00                       |           |              |            |               |        |
|                  |                      |           | V Tł                   | reshold Saving  | s Percent:  | 10%                           |           |              |            |               |        |
| Work I           | List                 |           |                        | Search          | Parts For:  | Rebuilt/Remanufactured        |           |              | Gen        | eric Inventor | ,      |
|                  |                      |           |                        |                 |             | CAPA                          |           |              | Reco       | onditioned    |        |
|                  |                      |           | Search Area            |                 |             |                               |           |              |            |               |        |
|                  |                      |           | Zip Code               | e: 48106        |             | Supplier List                 |           |              |            |               |        |

When Audatex Estimating is installed, a default set of search criteria is created. Depending on company guidelines, the Default record may be modified.

- 1. Click the **Select** drop-down to edit a search record.
- 2. Select the record from the list.
- 3. DRP shops should create a new search.
- 4. Click the **New** button to create a new set of search criteria.
- 5. Type the name for new Alternate Parts search record in the Search Area Name field.
- 6. Configure the selected Alternate Parts search record in the **Search Options** section.

# **Search Options**

| To Do                                       | Admin                                                             | Access N | Igmt Claim Sea                      | rch/Viewer | Assignment                                                        | Dispatch                                                                     | Estima   | ting/Autosource         | Insight              | Reports               |                |                              |        |
|---------------------------------------------|-------------------------------------------------------------------|----------|-------------------------------------|------------|-------------------------------------------------------------------|------------------------------------------------------------------------------|----------|-------------------------|----------------------|-----------------------|----------------|------------------------------|--------|
| Profile                                     | e List                                                            |          | Search Area N                       | ame: Defa  | User: Ał<br>ult                                                   | COLeduc                                                                      | Profile: | Client Services In      | surance.M<br>Select: | idWest.Mic<br>Default | higan (AK<br>✓ | OMWMIALD)                    | Delete |
| Admir<br>Appra<br>Alter                     | iser<br>nate Parts                                                |          | Search Optio<br>Override<br>Allowed | ns         |                                                                   |                                                                              |          |                         |                      |                       |                |                              |        |
| Recyc<br>Manda<br>Renan<br>Destin<br>Refres | led Parts<br>atory Fields<br>ne Profile<br>nation<br>sh Destinati | ion      | <b>V</b><br><b>V</b><br><b>V</b>    | ١          | Automa<br>Exclude Ve<br>/ehicle Minimu<br>Aftermarket P<br>Printe | atic Search:<br>ehicle Year:<br>im Mileage:<br>rice Option:<br>ind Hits/Part | Exclude  | e current year          |                      | ~                     |                |                              |        |
| Optior                                      | ns                                                                |          | ~                                   | Th         | reshold Savin                                                     | gs Amount                                                                    | \$10.00  |                         |                      |                       |                |                              |        |
| Work                                        | List                                                              |          | ~                                   | Th         | reshold Savin<br>Searcl                                           | gs Percent<br>h Parts For                                                    | 10%      | uilt/Remanufacture<br>A | d                    |                       | □ Gen<br>□ Rec | eric Inventory<br>onditioned |        |
|                                             |                                                                   |          | Search Area                         | Zip Code   | : 48106                                                           |                                                                              | S        | Supplier List           |                      |                       |                |                              |        |

• **Automatic Search**: Check the Automatic search check box to search for alternate parts on every estimate by default.

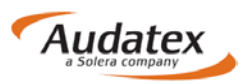

- **Exclude Vehicle Year**: Make a selection from this drop-down list to exclude certain age vehicles from the Alternate part search. Some clients choose to set this to exclude the current model year or the current and previous model years.
- Vehicle Minimum Mileage: When the loss vehicle needs to have a certain number of miles on it before beginning an alternate parts search, that value should be entered here. No alternate parts will be provided during the writing of the estimate when the vehicle has fewer miles than what is entered here. When the field is left blank then all vehicles, regardless of their odometer reading, will be eligible for an alternate parts search (in conjunction with the model year exclusions when set).
- Aftermarket Price Option: Select the part price that should be printed on the estimate. When the Alternate Parts search tool finds fenders from three vendors for the loss vehicle, which price should be shown on the estimate? The client can select from low, average, or high.
- **Printed Hits/Part**: Use this drop-down list to select how many parts should be displayed on the locate report. When seven fenders are found for the loss vehicle, how many of those seven should be shown on the report? The client can select from one through twelve.
- Threshold Savings Amount and Percent: Use these two fields to designate how much less expensive the alternate part must be than the OEM part in order to be offered on the estimate. When a value is entered in both the amount and percent fields, the part must meet both savings thresholds to be shown to the estimator.
- Search Parts For: Place a checkmark in front of the part types to be used on the estimate. When all check boxes are left blank then all the part categories will be searched.
- **Override Allowed**: Checking these boxes allows these settings to be edited from within the estimate.

#### **Search Area**

| To Do                                       | Admin                                                           | Access M | gmt Claim Search/View                 | er Assignment                                                      | Dispatch                                                                | Estimating/Autosource                   | Insight              | Reports               |           |                |        |
|---------------------------------------------|-----------------------------------------------------------------|----------|---------------------------------------|--------------------------------------------------------------------|-------------------------------------------------------------------------|-----------------------------------------|----------------------|-----------------------|-----------|----------------|--------|
| Profile                                     | e List                                                          |          | Search Area Name:                     | User: AK<br>)efault                                                | OLeduc                                                                  | Profile: Client Services In:            | surance.M<br>Select: | idWest.Mic<br>Default | higan (AK | OMWMIALD)      | Delete |
| Admin<br>Appra                              | iser<br>nate Part                                               | s        | Search Options<br>Override<br>Allowed |                                                                    |                                                                         |                                         |                      |                       |           |                |        |
| Recyc<br>Manda<br>Renar<br>Destir<br>Refres | led Parts<br>atory Field<br>ne Profile<br>nation<br>sh Destinat | s        | Y<br>Y<br>Y                           | Automa<br>Exclude Ve<br>Vehicle Minimu<br>Aftermarket Pr<br>Printe | tic Search:<br>hicle Year:<br>m Mileage:<br>ice Option:<br>d Hits/Part: | Exclude current year     Average      A |                      | ~                     |           |                |        |
| Optior                                      | ns                                                              |          | ~                                     | Threshold Saving                                                   | gs Amount:                                                              | \$10.00                                 |                      |                       |           |                |        |
| Work                                        | List                                                            |          | <b>V</b>                              | Threshold Saving<br>Search                                         | gs Percent:<br>Parts For:                                               | 10%     Rebuilt/Remanufacture     CAPA  | d                    |                       | Gen Rec   | eric Inventory | /      |
|                                             |                                                                 |          | Search Area<br>Zip C                  | Code: 48106                                                        |                                                                         | Supplier List                           |                      |                       |           |                |        |

**Zip Code**: Verify the Zip code is correct for the repair facility's physical location and then click the **Supplier List** button to select and configure parts suppliers.

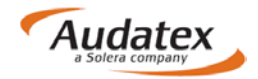

#### **Supplier Setup**

| 📄 Supplier Sele | ector Webpage Dialog                                                                                                    |                           |                                                                                      |                                       | <b>X</b><br>Help        |
|-----------------|----------------------------------------------------------------------------------------------------|---------------------------|--------------------------------------------------------------------------------------|---------------------------------------|-------------------------|
| Search<br>Order | h Supplier                                                                                                    | Part<br>Certification     | TOYOTA VALUE LINE<br>Call Your Local Dealership<br>Call Your Local Dealer, US 99999  | Supplier ID:<br>Inventory:<br>Status: | PXN4611<br>32<br>Active |
|                 | 1 800 RAD SAN DIEGO<br>1 800 RAD SAN DIEGO<br>1-800 RADIATOR FPPP<br>1-800 RADIATOR NATL<br>1-800 RADIATOR SOCAL<br>AEROMOTIVE SRVC OEM<br>AEROMOTIVE SRVC RCND<br>AUTO DATA LABELS<br>AUVECO | OEM Surplus<br>Recond     | <ul> <li>✓ Include All Part Types</li> <li>✓ Cooling</li> <li>✓ Radiators</li> </ul> | Certific ation                        | OBM Surplus             |
|                 | BIG SKY AUTO RCND<br>BIG SKY AUTO REMAN<br>BROCK SUPPLY<br>COOLINE SO. CALIF<br>DETROIT WHL&TIRE RCN                                                                                          | Recond<br>Reman<br>Recond |                                                                                      |                                       |                         |
| ,               |                                                                                                    | OK                        | Cancel                                                                               |                                       |                         |

- **Check Boxes:** Use the check boxes to add Toyota's Value Line parts to the existing search area settings and for Toyota Value Line parts to be used on the estimate.
- Search Order: The search order can be set for each selected vendor. This defines which vendor's inventory will be searched first, second, and so on, as the parts are being added to the estimate. This is an optional setting
  - It is recommended to assign the lowest search order numbers to vendors with whom there is a good relationship or part price discount.
  - When a search order is not specified, these suppliers will be searched after the other vendors which have been specified with a search order number.
- **Supplier:** When the Supplier List button is clicked a list of suppliers who will deliver to the shop's zip code within two business days without any delivery charges will be listed.
  - When a supplier does not meet these criteria, they will not be listed in the AudaExplore Alternate Parts database.
- **Vendor Information**: This area lists information about the currently selected vendor. Toyota's Value Line has 32 parts in their inventory.
- **Include All Part Types**: By default, all part types from this vendor are selected. Deselect any of the part types which are not to be used from this vendor.
- OK: Click the OK button to save the entries when the selection of suppliers is complete.

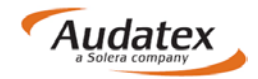

# **Locate Parts**

- 1. Click the **Point of Impact** link on the left side navigation from the **Vehicle** screen.
- 2. Locate the Alternate Parts Search Area.
- 3. Click the Alternate Parts Search Area link when the correct area is not listed.

| 🚺 Vehicle Page - Audatex Est                                                                         | imating/Autosource                                                        |                                                                                                    |                                                  |                         |
|----------------------------------------------------------------------------------------------------|---------------------------------------------------------------------------|----------------------------------------------------------------------------------------------------|--------------------------------------------------|-------------------------|
| Welcome,FI1-George Ramirez                                                                           | -Prod                                                                     |                                                                                                    |                                                  |                         |
| Estimating/Autosource                                                                                |                                                                           |                                                                                                    |                                                  |                         |
| Admin<br>Vehicle<br>Vehicle Info                                                                     | Claim # :<br>2013 Toyota Camry<br>Point of Impact<br>Total Loss Indicator | Desc: 2013 Toyota Camry                                                                                                    | Status: In Progress                              | Gross Total: \$2,904.05 |
| Options Options Point Of Impact Recall Bulletins Frame Dimension Rates Damage Estimate Reports Forms | Primary: Front                                                            | bow impact     bow impact     mpact from the graphic or from the list.         Undercarriage         Non-Collision         Rollover         All Over         Unknown         Clear All Selections | O Undercarriage                                  |                         |
| Notes<br>Comments<br>Attachments<br>Print/Email<br>Close<br>Estimate Payment                         | Alternate Parts<br>Alternate Parts Search Area To                         | yota Value Line                                                                                                    | Recycled Parts<br>Real Steel Search Area Default | _                       |

4. Click the **Select** drop-down list and select a search record.

| 🚺 Mahiala Daga - Audata    | - Estimation (Astronomy               |               |                        |                                                              |     |
|----------------------------|---------------------------------------|---------------|------------------------|--------------------------------------------------------------|-----|
| Welcome El Coorde Page     | x Esumating/Autosource                |               |                        |                                                              |     |
| Estimating (Autosource)    | lilez-prod                            |               |                        |                                                              |     |
| Estimating/Autosource      | Alternate Parts Search Area Webpage D | lialog        |                        |                                                              | ×   |
| Admin                      |                                       |               |                        |                                                              | нер |
| Vehicle                    |                                       |               |                        | Select:                                                      |     |
| Venicie Info               |                                       | Search Area N | ame: Toyota Value Line |                                                              |     |
| Deint Of Januard           | Search Options                        |               |                        | Replace Preference                                           |     |
| Point Of Impact            | Automatic Search:                     | <b>V</b>      |                        | ○ OEM Surplus                                                |     |
| Frama Dimonsion            | Exclude Vehicle Year:                 | No Exclusions | $\sim$                 | ◯ Aftermarket                                                |     |
| Rates                      | Vehicle Minimum Mileage:              |               |                        | <ul> <li>Lesser of OEM Surplus or<br/>Aftermarket</li> </ul> |     |
| Damage                     | Aftermarket Price Option:             | Average 🗸     |                        |                                                              |     |
|                            | Printed Hits/Part:                    | 4 🗸           |                        |                                                              |     |
| Forms                      | Threshold Savings Amount:             | \$0.00        |                        |                                                              |     |
|                            | Threshold Savings Percent:            | 0%            |                        |                                                              |     |
| Notes                      | Search Parts For:                     | OEM Surplus   | Rebuilt/Remanufactured | Generic Inventory                                            |     |
| Comments                   |                                       | CAPA          | Reconditioned          |                                                              |     |
| Attachments<br>Print/Email | OEM Surplus Price Option:             | Low 🗸         |                        |                                                              |     |
| Close                      | Search Area                           |               |                        |                                                              |     |
| Estimate Payment           |                                       |               | Zip Code: 92128        |                                                              |     |
|                            |                                       |               |                        |                                                              |     |
| Full Admin                 |                                       |               |                        |                                                              |     |
|                            |                                       | ]             | OK Cancel              |                                                              |     |
| Setup                      |                                       | L             |                        |                                                              |     |
| WORK LISC                  |                                       |               |                        |                                                              |     |
|                            |                                       |               |                        |                                                              |     |

Note: Fields in gray may not be modified. All other fields may be edited.

5. Click the **OK** button.

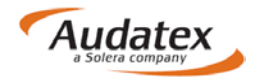

- 6. Click the **Damage** link on the left side navigation.
- 7. Select a part.

| 🚺 Damage Page - Audatex Estimat                    | ating/Autosource                                                                                                    |                                                                                                    |
|----------------------------------------------------|----------------------------------------------------------------------------------------------------|----------------------------------------------------------------------------------------------------|
| Welcome, FI1-George Ramirez-Pro                    | od Logout My Settings                                                                                                    | Resources Show Me Help                                                                                                    |
| Estimating/Autosource                              |                                                                                                    |                                                                                                    |
| Admin                                              | Claim #: Desc: 2013 Toyota Camry Status: In Progress Gross                                                                                                    | s Total: \$2,904.05                                                                                                    |
| Vehicle                                            | Expand Zoom Find Lt Rt Both Replace Repair R&I In Out Images Settings Total Loss % 21                                                                                                    |                                                                                                    |
| Rates<br>Damage                                    | Scripes and moldings<br>Octimentation<br>Octimentation | <ul> <li>Image: Second second sec</li></ul> |
| Estimate Report<br>Estimate Check                  | Cooling And Aur Part Edit for Radiator                                                                                                    | × *                                                                                                    |
| Recall Bulletins E<br>Air Bag Matrix               | Set Radiator     Sha OEM Part # 164000/110     a Pip                                                                                                    | R                                                                                                    |
| Retrieve Recycled Parts<br>Frame Dimension<br>Tire | Carlan Carlan Carlan Director Hrs Rate Adj Bet Total UP Ver O Remarks                                                                                                    |                                                                                                    |
| Paintless Dent Repair<br>TechFocus™                | Bia         IIII         Repair (Max 7.3         4.0         SM         240.00         IIII           • Rai         IIIIII         Sublet Repair         4.0         SM         240.00         IIIIIIIIIIIIIIIIIIIIIIIIIIIIIIIIIIII                                                                                                    |                                                                                                    |
| Estimate Reports                                   | Add R & I Assembly Supplier Recycled Parts                                                                                                    |                                                                                                    |
| Forms                                              | Activity For Long Aim                                                                                                    | Ora                                                                                                    |
| Notes                                              | Image camp camp camp camp camp camp camp camp                                                                                                    | Org                                                                                                    |
| Comments                                           |                                                                                                    | <u> </u>                                                                                                    |
| · · · · ·                                          | K                                                                                                    | •                                                                                                    |
|                                                    |                                                                                                    |                                                                                                    |

When an aftermarket part is available that meets the search criteria, that part will be shown at the top of the Part Edit window.

- Click the **Operations** button to expand the window so all operations are visible. Depending on the company's setup, this part type may be shown as **Quality Replacement Part** or similar.
- 9. Click the **Suppliers** button to see the list of suppliers who show that part as part of their inventory. These suppliers offer the part shown in the **Part Edi**t window.
- 10. Click the **OK** button.

| ppliers - Ra | adiator           |        |                |                 | ×              |
|--------------|-------------------|--------|----------------|-----------------|----------------|
| OEM Price    | : 318.70          |        |                |                 |                |
|              | OE Surplus        | Price  | Classification | City            | Phone Number   |
|              | TOYOTA VALUE LINE | 211.24 | OEM SURPLUS    | CALL YOUR LOCAL | (000) 000-0000 |
|              |                   |        |                |                 |                |
|              |                   |        |                |                 |                |
|              |                   |        |                |                 |                |
|              |                   |        |                |                 |                |
|              |                   |        |                |                 |                |
|              |                   |        |                |                 |                |
|              |                   |        |                |                 |                |
|              |                   |        |                |                 |                |
|              |                   |        |                |                 |                |
|              |                   |        |                |                 |                |
|              |                   |        |                |                 |                |
|              |                   |        |                |                 |                |
|              |                   |        |                |                 |                |
|              | [                 | ОК     | Cancel         |                 |                |

- 11. Choose the operation in the **Part Edit** window. The price inserted into the estimate will be lowest, highest, or average of the parts located and will depend on the part price option selected in setup.
- 12. Reference the **Alternate Parts Report** to identify which supplier is offering the part at the price quoted on the estimate.

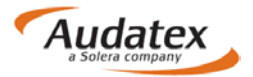

#### **Alternate Parts Search Methodology**

The Alternate Parts search methodology follows these steps as each part is selected on the Damage page:

- 1. The entire Alternate Parts supplier inventory (for the selected vendors) is searched.
- 2. Return from the search the number of **Printed Hits per Part** based upon the **Price Option Selected**.

When the user has rank ordered suppliers, then those suppliers are searched first. Unranked selected suppliers are searched only when the ranked supplier search does not yield at least the number of requested printed hits per part.

#### Example:

User chooses to replace the fender with an alternate part. Ten parts are located that meet the search criteria.

Scenario #1: Low price option and three Printed Hits per Part selected in Alternate Parts setup.

The lowest plus two additional randomly selected parts from the 10 located parts are displayed on the Alternate Parts Locate Report. The price for the lowest part is reflected on the estimate.

Scenario #2: Average price option and three Printed Hits per Part selected in Alternate Parts setup.

The lowest plus two additional randomly selected parts from the 10 located parts are displayed on the Alternate Parts Locate Report. The price for the supplier with the closest to but not higher than the average price for the three parts is reflected on the estimate. Depending on pricing, the average and low option may reflect the same part price.

Scenario #3: High price option and three Printed Hits per Part selected in Alternate Parts setup.

Three parts are randomly selected from the 10 located parts and are displayed on the Alternate Parts Locate Report. The price for the highest part is reflected on the estimate.

# Reporting

#### Accessing the Alternate Parts Report

1. Click the Estimate Reports link on the left side navigation.

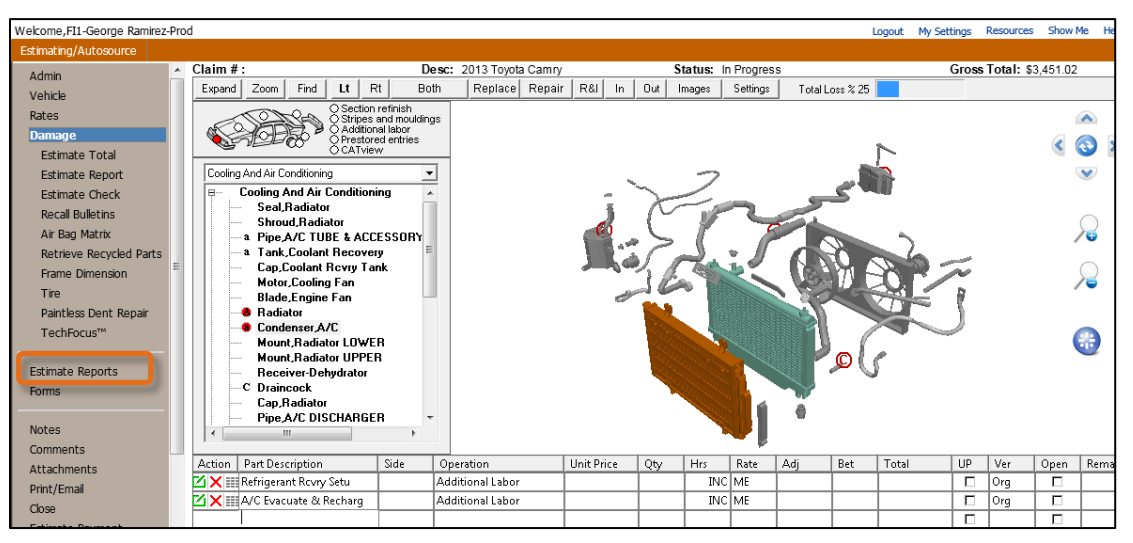

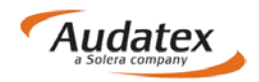

The Report Viewer window opens.

2. Click the **Document to view** drop-down list and select **Alternate Parts**.

| ocumentation                                                                                                    |                                                                                                    |                                                                                                    |   |
|----------------------------------------------------------------------------------------------------|----------------------------------------------------------------------------------------------------|----------------------------------------------------------------------------------------------------|---|
| Occument to view:         Original Estimate         Image: Constraint of the state of the state of the stat | New Window                                                                                                    |                                                                                                    |   |
| Lic Expire:<br>Veh Insp# :<br>Condition:<br>Ext. Refinish: T<br>Options                                                                                                    | īwo-Stage                                                                                                    | VIN: Unreadable VIN<br>Mileage Type: Actual<br>Code: Y1773A<br>Int. Refinish: Two-Stage                                                                                                    |   |
| 1st Row LCD Monitor(s)<br>Air Conditioning<br>Center Console<br>Daytime Running Lights<br>Head Airbags<br>Knee Air Bags<br>Overhead Console<br>Power Mirrors<br>Rear Side Airbags<br>Side Airbags<br>Steel Wheels<br>Tift & Telescopic Steer<br>Traction Control System                                                                                                    | 2nd Row Head Airbags<br>Anti-Lock Brakes<br>Chrome Grille<br>Dual Airbags<br>IPOD Control<br>Lighted Entry System<br>Power Brakes<br>Power Steering<br>Rear Window Defroster<br>Split Folding Rear Seat<br>Strg Wheel Radio Control<br>Tinted Glass | AM/FM CD Player<br>Bucket Seats<br>Cruise Control<br>Halogen Headlights<br>Intermittent Wipers<br>MP3 Decoder<br>Power Door Locks<br>Power Windows<br>Rem Trunk-L/Gate Release<br>Stability Cntrl Suspensn<br>Tachometer<br>Tire Pressure Monitor<br>Velour/Clut Seate | _ |

The Alternate Parts report appears.

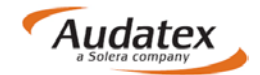

#### **Read the Alternate Parts Report**

| Documentation                                     |                                                 |                       |
|---------------------------------------------------|-------------------------------------------------|-----------------------|
| Document to view: Alternate Parts V New Window    |                                                 |                       |
|                                                   |                                                 |                       |
|                                                   | Substituted For OF                              |                       |
| Line Part Description                             | Supplier Part Number Part Number                | Supplier Code CLS SRC |
| 14 Radiator                                       |                                                 |                       |
|                                                   | 16410-AZ003 164000V110                          | > 1 S 3               |
| > = ESTIMATE TOTAL IS BASED ON PRICE QUOT         | ED BY THIS SUPPLIER                             |                       |
|                                                   |                                                 |                       |
| Key to Classification / Source Codes              |                                                 |                       |
| CLS = Classification Code                         |                                                 |                       |
| C - CAPA CERTIFIED PART QUOTED BY LISTED S        | SUPPLIER                                        |                       |
| M - REMANUFACTURED / REBUILT PART                 |                                                 |                       |
| S - OEM SURPLUS PART                              | J                                               |                       |
| SRC = Source Code                                 |                                                 |                       |
|                                                   |                                                 |                       |
| 3 - ORIGINAL EQUIPMENT MANUFACTURER (OEI          | M) PART                                         |                       |
| Detailed Distributor List                         |                                                 |                       |
|                                                   |                                                 |                       |
|                                                   |                                                 |                       |
|                                                   |                                                 |                       |
| 1 PXN4611                                         | TOYOTA VALUE LINE<br>CALL YOUR LOCAL DEALERSHIP |                       |
|                                                   | CALL YOUR LOCAL DEALER, US 99999                |                       |
| Audatex Estimating 8.0.134 ES 03/07/2017 11:31 AM | 1 REL 8.0.134 DT 03/01/2017                     | Taurda Mahar Lina     |
|                                                   | Search Area:                                    | i oyota Value Line    |
| © 2017 Audatex North America, Inc.                |                                                 |                       |
| PXN DISCLAIMER LINE 1 - PXN REPORT DIACLAI        | MER                                             |                       |
|                                                   | Cancel                                          |                       |

- The greater than sign indicates that the vendor's price is the price shown on the estimate when the Low or High aftermarket price option is selected. When the Average price option is selected, this vendor's price is equal to or less than the average price.

**Supplier Code column**: The numbers in this column correspond to the distributor details shown in the **Detailed Distributor List** section.

CLS column: This column indicates classified parts, when applicable.

SRC column: This column notes part sourcing.

**Key to Classification / Source Codes**: This section provides details about the classification and source codes listed in the report.

**Detailed Distributor List**: The suppliers in this section are referenced in the **Supplier Code** column and provide detailed information including the address and phone number for the supplier.

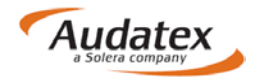

#### Audit Trail

The Audit Trail on the estimate report reveals information about the utilization of the Audatex Estimating Alternate parts Search tool.

| Sheet Metal (SM)         \$38.00         4.4         2.4         6.8         \$258.40           Mech/Elec (ME)         \$50.00         0.3         0.3         \$15.00           Frame (FR)         \$50.00         0.4         0.4         \$357.20           Paint Materials         \$22.00         0.4         0.4         \$357.20           Labor Total         \$22.00         10.5 Hours         \$630.60           Tax on Labor         \$27.000%         \$44.14         \$73.40           Sublet Repairs         \$7.000%         \$44.14         \$73.40           Gross Total         \$22.20 ar         \$500.00         \$500.00           Less: Deductible         \$500.00         \$522.38         \$500.00           Less: Deductible         \$22.20 ar         \$11.438.49           Alternate Parts Y/03/03/00/00/00 CUM 03/03/00/00/00 Zp Code: 60600 Geo 60608         \$11.438.49 | Labor                                                                                                    | Rate Rep                              | lace Hrs                | Repair Hrs                    | Total Hrs     |                     |                                                                                     |
|----------------------------------------------------------------------------------------------------|----------------------------------------------------------------------------------------------------|---------------------------------------|-------------------------|-------------------------------|---------------|---------------------|-------------------------------------------------------------------------------------|
| Refinish (RF)         \$38.00         9.4         9.4         \$357.20           Paint Materials         \$22.00         16.5 Hours         \$630.60           Labor Total         16.5 Hours         \$630.60           Tax on Labor         \$7.000%         \$44.14           Sublet Repairs         \$7.000%         \$44.14           Gross Total         \$22.00 #7         \$500.00           Less: Deductible         \$500.00         \$500.00           Less: Betterment         \$22.23         \$500.00           Net Total         \$22.23         \$1,498.49                                                                                                    | Sheet Metal (SM)<br>Mech/Elec (ME)<br>Frame (FR)                                                                  | \$38.00<br>\$50.00<br>\$50.00         | 4.4<br>0.3              | 2.4                           | 6.8<br>0.3    | \$258.40<br>\$15.00 |                                                                                     |
| Labor Total         18.5 Hours         \$630.60           Tax on Labor         9         7.000%         \$44.14           Stublet Repairs         \$73.40         \$73.40           Gross Total         \$2.020.87         \$2.00.07           Less: Betweenent         \$200.00         \$2.22.36           Net Total         \$1,498.49         \$1,498.49                                                                                                    | Refinish (RF)<br>Paint Materials                                                                                  | \$38.00<br>\$22.00                    | 9.4                     |                               | 9.4           | \$357.20            |                                                                                     |
| Alternate Parts Y/83/03/00/00 CUM 03/03/00/00 Zip Code: 60606 Geo 60606<br>Recycled Parts Y/8/2 Zip Code: 60606 INV DATE: 08/19/2008                                                                                                    | Labor Total<br>Tax on Labor<br>Sublet Repairs<br>Gross Total<br>Less: Deductible<br>Less: Betterment<br>Net Total |                                       |                         | @ 7.000*                      | 16.5 Ho<br>6  | urs                 | \$630.60<br>\$44.14<br>\$77.49<br>\$2,020.87<br>\$500.00-<br>\$22.38-<br>\$1,498.49 |
|                                                                                                    | Alternate Parts Y/03/03/00/00/<br>Recycled Parts Y/6/2 Zip Code                                                   | 00 CUM 03/03/00/<br>E: 60606 INV DATE | 00/00 Zip<br>: 08/19/20 | Code: 60606 G                 | ieo 60606     |                     |                                                                                     |
| Audatex Estimating 3.0.314 ES 0813/2008 03.30 PM REL 3.0.314 D1 08/01/2008 DB 08/13/2008                                                                                                    | Recycled Parts Y/8/2 Zip Code Audatex Estimating 5.0.514 I                                                        | ES 08/19/2008 03:                     | 30 PM RE                | 008<br><b>1. 5.0.514 DT</b> ( | 18/01/2008 DB | 08/15/2008          |                                                                                     |

#### **Break Down the Audit Trail**

Using the example from above, we will break down the Audit Trail. There are three sections highlighted below:

Alternate Parts: Alternate Parts were searched on this estimate. The Alternate Parts trail breaks down as follows:

**03/** - The total number of PXN or Alternate parts available based on the suppliers selected in Setup.

03/ - The actual number of PXN or Alternate parts used in the estimate.

00/ - The number of PXN or Alternate parts used in the estimate that were not cost effective.

**00/** - The number of PXN or Alternate parts found but not used in the estimate.

00 - The number of PXN or Alternate parts not used that were cost effective.

**CUM:** Cumulative tracking for all versions of this estimate.

**Zip Code**: The Zip code used for Alternate parts search on this estimate.

Alternate Parts Y/03/03/00/00/00 CUM 03/03/00/00/0 Zip Code: 60606 Geo 60606 Recycled Parts Y/6/2 Zip Code: 60606 INV DATE: 08/19/2008

# **Contact Us**

24/7 Training & Technical Support

**Email Support** 

Contact Us

MySupportGarage.com

ClaimsSupport@audatex.com

(866) 420-2048

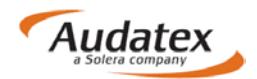